### Aanmelden spelervolgsysteem

### Inloggen

Om in te loggen in het spelervolgsysteem Dotcomclub volgt u onderstaande stappen:

- Open uw internet browser op uw computer, tablet of smartphone en start de pagina https://voetbal.dotcomsport.com;
- Voer uw licentie, gebruikersnaam\* en wachtwoord\* in;
- Klik op de knop [Login] om in te loggen.
- \* de gebruikersnaam en het wachtwoord zijn hoofdlettergevoelig.

## 1ste keer inloggen

Nadat u de eerste keer bent ingelogd, krijgt u een scherm waarin u de volgende basisgegevens kunt ingeven of wijzigen:

- E-mail adres (u kunt hier uw juiste e-mail adres invullen);
- Wachtwoord (vul het huidige wachtwoord in);
- Nieuw wachtwoord (vul het nieuwe wachtwoord in);
- Klik op [Opslaan] om de gegevens op te slaan en te starten met het spelervolgsysteem Dotcomclub.

### Wachtwoord vergeten

Wanneer u uw wachtwoord voor het spelervolgsysteem Dotcomclub bent vergeten, volgt u onderstaande stappen om een nieuw wachtwoord aan te vragen:

- Open uw internet browser en start de pagina https://voetbal.dotcomsport.com;
- Klik op de link "Wachtwoord vergeten";
- Vul uw licentie, gebruikersnaam\* en e-mail adres (e-mail adres wat bekend is in het spelervolgsysteem) in;
- Uw tijdelijke wachtwoord wordt nu gemaild naar uw e-mail adres en hiermee kunt u inloggen.
- \* de gebruikersnaam is hoofdlettergevoelig

# Wachtwoord Wijzigen

U kunt uw wachtwoord zelf wijzigen, nadat u bent ingelogd in het spelervolgsysteem Dotcomclub. Hiervoor klikt u in ieder willekeurig scherm onderin op uw gebruikersnaam.

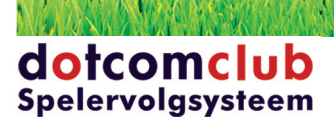